## AKADEMİK TEŞVİK İTİRAZ SÜRECİ

1. İtiraz etmek istediğiniz faaliyetinizin sağında bulunan itiraz et butonu ile süreci başlatabilirsiniz. (İtiraz işlemi puan revizyonu yapılan ya da geçersiz sayılan başvurularda yapılabilir. Onaylanan başvurularda itiraz işlemi uygulanamaz.)

| 10tor skills in children)<br>) - ULUSLAR_KIT_ATF : 0 - GZLSNTULSL | Puan Revizyonu | <b>1,2</b> ⊙ 0,60<br>Teşvik Puam | 🗇 Belge Yönet | 🖲 İtiraz Et |
|-------------------------------------------------------------------|----------------|----------------------------------|---------------|-------------|
| ) - ULUSLAR_KIT_ATF : 0 - GZLSNTULSL                              | Puan Revizyonu | 2,4 ⊙ 1,80<br>Teşvik Puanı       | 🔁 Belge Yönet | 🕑 İtiraz Et |

**2**.İtiraz et butonuna basılarak açılan sayfada komisyon değerlendirmesini görebilirsiniz. Alt taraftaki Yeni kanıt & itiraz et butonuna basılarak eksik belgeleri tamamlamanız gereklidir.

| İtiraz Et  |       |                                         |                         | ×        |
|------------|-------|-----------------------------------------|-------------------------|----------|
|            |       |                                         |                         |          |
|            | Bt    | ı Yayına Dair Yapılan Değerlendirmeler. |                         |          |
|            |       |                                         | Komisyon<br>Değerlendir | mesi "i  |
| Kanıt Türü | Belge | Sayfa URL                               | Açıklama                | İşlemler |
|            |       | Kayit Bulunamadi                        |                         |          |
|            |       |                                         |                         |          |
|            |       |                                         |                         |          |
|            |       | 🛈 Yeni Kanıt & İtiraz Ekle              |                         |          |

**3**.İlgili kanıt türünü seçerek komisyona iletmek istediğiniz faaliyete dair açıklamanızı yazarak ve eksik dosyalarınızı yüklemelisiniz.

| SUI, SSUI, SUI_Exp., W           | e AHCI indexlerinde t<br>b | aranan yayınlarınızı<br>elge yüklenmesi zor | la Impact Factor<br>unludur. | kanıtlayıcı belgesi v   | re İndex kanıtlayı |
|----------------------------------|----------------------------|---------------------------------------------|------------------------------|-------------------------|--------------------|
| Kanıt Türü:                      |                            |                                             |                              |                         |                    |
| Seçiniz                          |                            |                                             |                              |                         | ~                  |
| Sayfa URL:<br>http://example.com |                            |                                             |                              |                         |                    |
| Lütfen Ekran Görüntüsünü Ak      | hğınız Sayfanın Adresini   | ya da Kanıtlayıcı Web (                     | Sitesi Adresi Varsa (        | iriniz (Ör:http://examj | ple.com)           |
| Açıklama:                        |                            |                                             |                              |                         |                    |
|                                  |                            |                                             |                              |                         |                    |

4. İtiraz etmek istediğiniz faaliyetlerde itiraz etme işlemini ve dosya yükleme işlemeni tamamladıktan sonra sayfanın en altındaki kısımdan Akademik Teşvik Komisyonuna ulaştırmak istediğiniz genel mesajınızı yazarak itiraz işlemini gönder butonuna basarak itiraz etme işlemini tamamlamalısınız. (Bütün faaliyetlerinize itiraz etmek zorunda değilsiniz. İtiraz işlemini başlattığınız ve yeni dosya yüklediğiniz faaliyetleriniz için itiraz işlemi uygulanacaktır.)

| Yayın                                                                                                    | 10.5 | 10.5 | 10.5 | 10.5 |
|----------------------------------------------------------------------------------------------------|------|------|------|------|
| Tasarım                                                                                                    | 0    | 0    | 0    | 0    |
| Sergi                                                                                                    | 0    | 0    | 0    | 0    |
| Patent                                                                                                    | 0    | 0    | 0    | 0    |
| Auf                                                                                                    | 33.3 | 30   | 23.7 | 23.7 |
| Tebliğ                                                                                                    | 0    | 0    | 0    | 0    |
| Ödül                                                                                                    | 0    | 0    | 0    | 0    |
| Toplam                                                                                                    | 43.8 | 40.5 | 34.2 | 34.2 |
| Itiraz Bayvurusu Yap. Failyetlerinize itiraz iştemlerini tanamladıysanz itiraz işteminizi gönderiniz   Açıldamanız Bursya Girebilirsiniz |      |      |      |      |

5. İtiraz işlemini gönderdiğinizde başvurunuzun durumu itiraz edildi olarak güncellenecektir.

| <b>)ikkat</b> ! Verilerin Gelmesinde Sorun Yaşıyorsanız YÖKSİS'ten Güncelleme Yaptıktan Sonra İşleminize Devam Ediniz |                              |                                                              |                                                             |  |
|----------------------------------------------------------------------------------------------------|------------------------------|--------------------------------------------------------------|-------------------------------------------------------------|--|
|                                                                                                    |                              |                                                              |                                                             |  |
| RI! Akademik Teşvik ile ilgili sorul                                                                                  | arınızı, OGRIS/ İstek Yöneti | im Sistemi (IYS) üzerinden ilgili yayını da ayrıntılı olarak | ı belirterek bildirebilirsiniz. Akademik Teşvik Iş Akış Şer |  |
|                                                                                                    | Yıl                          | Durum                                                        | İşlemler                                                    |  |
|                                                                                                    | 2020                         | İtiraz Edildi                                                | Görüntüle Başvuru Formu Üret                                |  |
|                                                                                                    |                              |                                                              |                                                             |  |

## 6. Ve itiraz için yeni dosya yüklediğiniz faaliyetlerinizin durumu "itiraz edildi" olarak değişecektir.

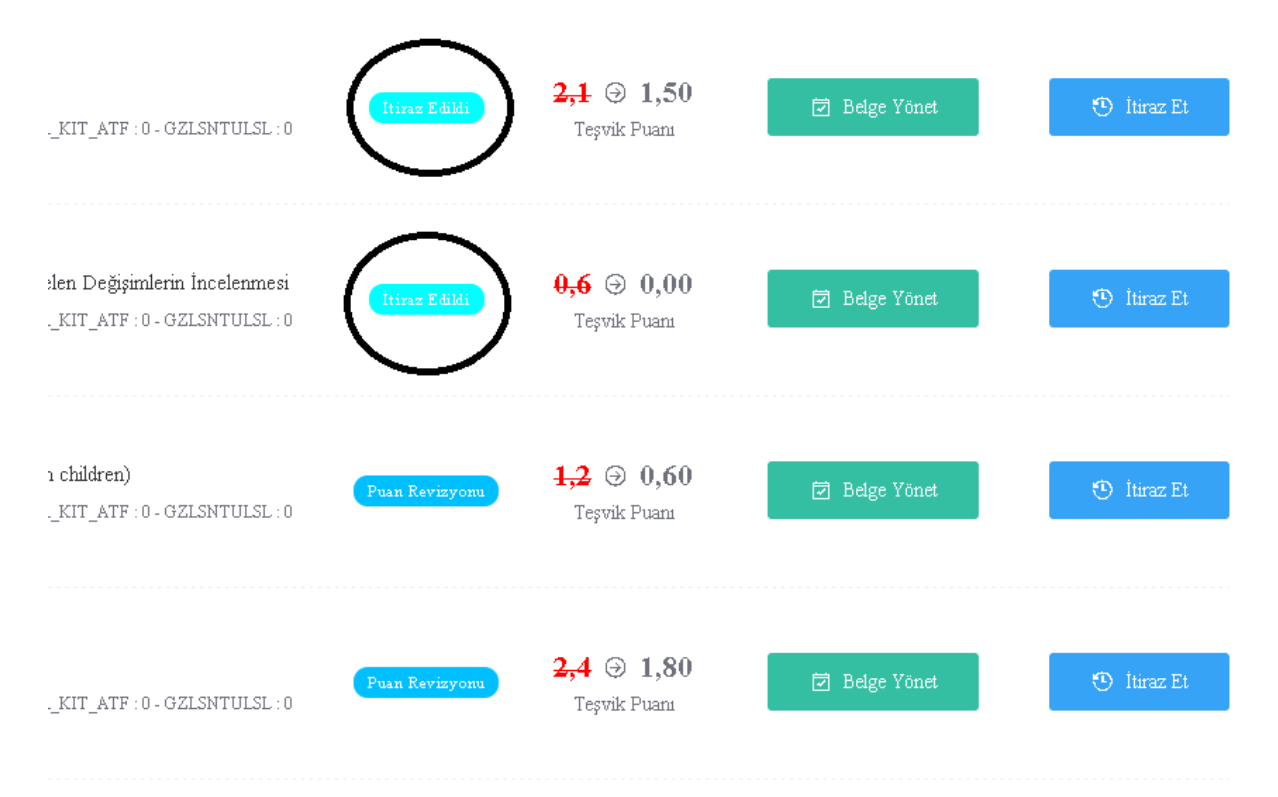

## 7. Önemli Uyarılar:

- Yeni dosya yüklemediğiniz faaliyetlerde itiraz işlemi tamamlanmış sayılmayacaktır. En az bir dosya yüklemelisiniz.
- Sayfanın en altındaki itiraz işlemini gönder işlemini uygulamadığınız takdirde itiraz işleminiz Akademik Teşvik Komisyonuna ulaşmayacaktır.
- İtiraz işlemlerini sadece Akademik Teşvik Başvuru takvimindeki itiraz tarihleri arasında yapabilirsiniz.
- İtiraz işlemini gönderim yaptıktan sonra faaliyetlerinize yeni kanıt dosyası yüklemesi yapamaz veya çıkaramazsınız.